## Quick guide to VHL research

# 

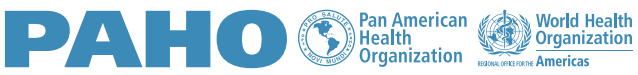

#### Welcome to the VHL Search Quick Guide!

The search box on the home page is the gateway to research. After typing one or more words, click on the magnifying glass to view the search results.

Check the example:

| diabetes control prevention |  |  |  |  |
|-----------------------------|--|--|--|--|
| Advanced search 🗈 DeCS/MeSH |  |  |  |  |

When placing a word or compound terms "in quotes", the system searches for the exact occurrence of everything that is between the quotes.

Check the example:

| "diabetes mellitus"         | Q |
|-----------------------------|---|
| Advanced search E DeCS/MeSH |   |

To search for derivations of a word, use the asterisk \* after the word stem. By adding the asterisk in Diabet\*, for example, the system retrieves diabetes, diabetic, diabetics. Likewise, when using the asterisk in Brazil\*, the system retrieves Brazilian, Brazilian, etc.

Check the example:

| diabet* brasil*             | Q |
|-----------------------------|---|
| Advanced search 🛅 DeCS/MeSH |   |

Note: Using the asterisk does not work for terms in quotes. No need to worry about accents.

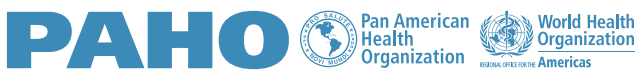

The AND search operator combines terms so that they are all retrieved in the same document. Check the example:

|   | diabetes AND control AND prevention |  |  |  |  |
|---|-------------------------------------|--|--|--|--|
| L | Advanced search 📴 DeCS/MeSH         |  |  |  |  |

Note: the AND operator is the system standard, which makes it optional to type between terms

The OR search operator matches the terms by retrieving at least one of the terms in the document. In the search, the OR operator must be written between the terms. Check the example:

| Ιl | diabetes of hypogryoennia |   |
|----|---------------------------|---|
| ſ  | diabetes OR hypoglycemia  | 0 |

Terms typed after the AND NOT search operator are excluded from the search result, as in the following example:

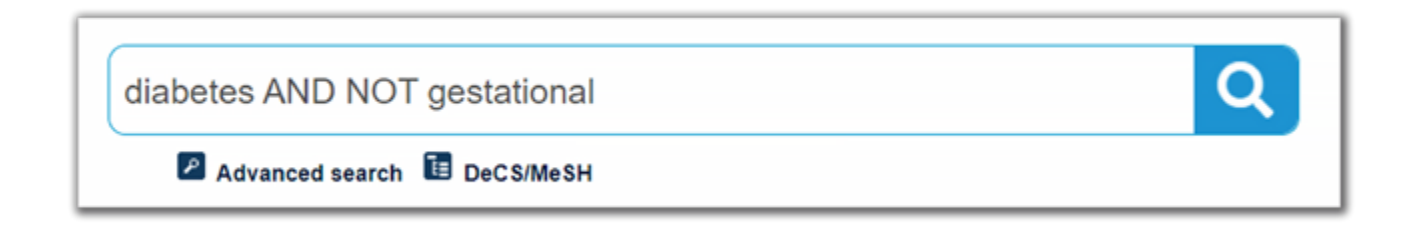

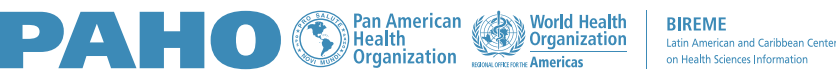

Parentheses () must be applied whenever different search operators are used. As with mathematical logic, they establish the order of operation in the search system, as in the example:

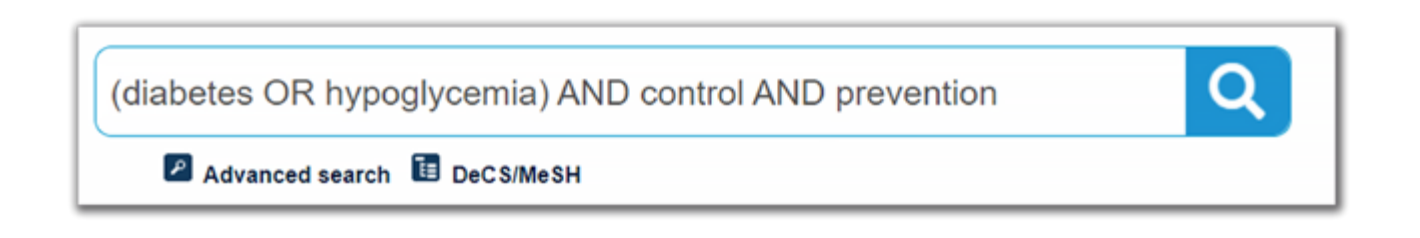

Note: Use parentheses for expressions that apply the AND and OR operators in the same search.

### **Search refinement**

You can directly select in the search box the option to search by: Title, Author, Subject Descriptor, Abstract. Enter the search terms, select the option and click on the magnifying glass. See the example:

| Title, abstract, subject | <ul> <li>Units and the second second sec</li></ul> | Q |
|--------------------------|----------------------------------------------------------------------------------------------------|---|
| Title, abstract, subject |                                                                                                    |   |
| Title                    |                                                                                                    |   |
| Author                   |                                                                                                    |   |
| Subject descriptor       |                                                                                                    |   |
| Abstract                 |                                                                                                    |   |

Or type, in front of the term, ti: for title; au: for author; ab: for summary; mh: for subject descriptor or tw: for title, abstract and subject. See the example:

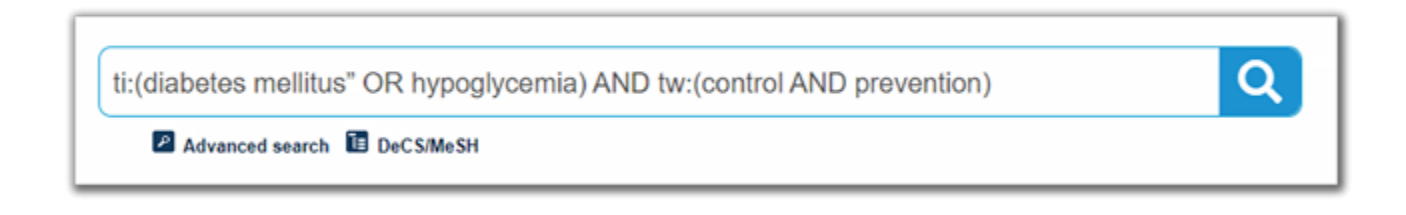

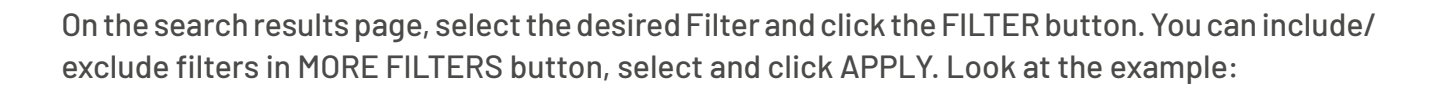

PAH

Pan American Health Organization BIREME Latin American and Caribbean Center on Health Sciences Information

| Add more filters  Full text Collection                                                                                       | <ul> <li>Diabetes: how to manage cardiovascular risk in secondary prevention patients.</li> <li>Anderson, Sarah I; Marrs, Joel C.</li> <li>Drugs Context ; 112022.</li> <li>Article in English INEDLINE LID: mdl-35775074</li> </ul>                                                                                                    | See more details          SEND TO:         Email                                 |
|----------------------------------------------------------------------------------------------------|----------------------------------------------------------------------------------------------------|----------------------------------------------------------------------------------|
| <ul> <li>Database</li> <li>Main subject</li> <li>Type of study</li> <li>Language</li> <li>Aspects</li> <li>Limits</li> </ul> | <ul> <li>Diabetes: how to manage diabetic peripheral neuropathy.<br/>Gandhi. Megha: Eargo, Emily: Prasad-Reddy, Lalita: Mahoney. Katherine M;<br/>Isaacs, Diana.<br/>Drugs Context; 112022.<br/>Article in English   MEDLINE   ID: mdl-35775075</li> </ul>                                                                                                    | Export   Print   RSS   /> XML                                                    |
| Country/Region as subject Year Document type Journal Journal Affiliation country                                             | <ul> <li><sup>3</sup> Efficacy of the Diabetes Prevention Program Group Lifestyle<br/>Balance Program Modified for Individuals with TBI (GLB-TBI):<br/>Results from a 12-month Randomized Controlled Trial.<br/><u>Driver, Simon; McShan, Evan; Swank, Chad; Calhoun, Stephanie; Bennett,<br/>Monica; Callender, Librada; Holden, Alexandria; Juengst, Shannon; Bell.</u></li> </ul> | SELECTION OF<br>CITATIONS<br>List items (0)<br>Clear list<br>SEARCH DETAIL       |
| Apply<br>Filter                                                                                                    | Kathleen; Douglas, Megan; Kramer, Kaye: Dubiel, Randi.<br>Ann Behav Med ; 2022 Jul 01.<br>Article in English   MEDLINE   ID: mdl-35775789                                                                                                    | ti:(diabetes mellitus"<br>OR hypoglycemia) AND<br>tw:(control AND<br>prevention) |

#### **Search tips**

 Image: Description of the search with a few words/phrases and then use filters to refine the result.

 Image: Description of the most relevant words/phrases to represent your research topic.

3

Uppercase or lowercase letters, as well as accents, make NO difference in the search result.

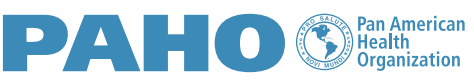

The search in the DeCS/MeSH subject descriptor field can be done in Portuguese, English, Spanish or French.

4

World Health Organization

#### **About DeCS/MeSH**

The DeCS (Descriptors in Health Sciences) is a controlled and structured vocabulary in four languages in the health area. DeCS is an expanded translation of Medical Subject Headings (MeSH).

Descriptors are used to represent the subject of documents indexed in the main health databases included in the VHL, such as MEDLINE and LILACS.

| English Españo                   | Français 🗲              |                                                                                                    |                                                                                                    |
|----------------------------------|-------------------------|----------------------------------------------------------------------------------------------------|----------------------------------------------------------------------------------------------------|
| C DeCS/M<br>Health Sciences Des  | e <b>SH</b><br>criptors | PAHO<br>PAHO<br>Protocological<br>Protocological<br>Pr | eglish Espariol Portugués Français BIREME Latin American and Caribbean Center on Health Sciences Information |
| Search About DeCS/MeSH Updates ▼ | Tree View Developers    | DeCS Finder New term sugge                                                                                                    | estion Contact us                                                                                            |
| Search<br>Any term               | ي use * or \$ for wild  | card search                                                                                                    | ٩                                                                                                    |

To access the DeCS page, click the button below:

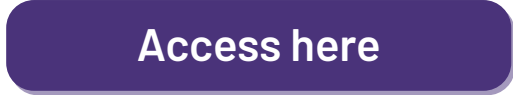

Now that you know how to search the VHL, access the portal by clicking on the button below:

Access here

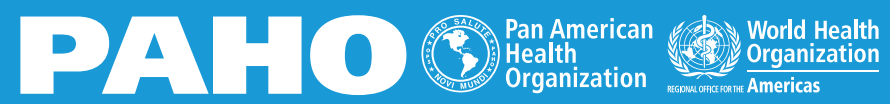

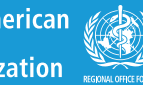

BIREME Latin American and Caribbean Center on Health Sciences Information